State of Oklahoma Online Vendor Payment Processing

**G.R.I.P.** Assistant Payee Registration

**OMES Online Registration Job Aid** 

Supplier Portal (oklahoma.gov)

POC: Jennifer Gonzalez G.R.I.P. Manager jennifer.a.gonzalez18.civ@army.mil 405-228-5755

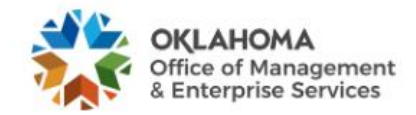

Search

ρ

About Media Divisions Services Careers

Office of Management and Enterprise Services (090) > Services > Central Purchasing > Supplier Portal

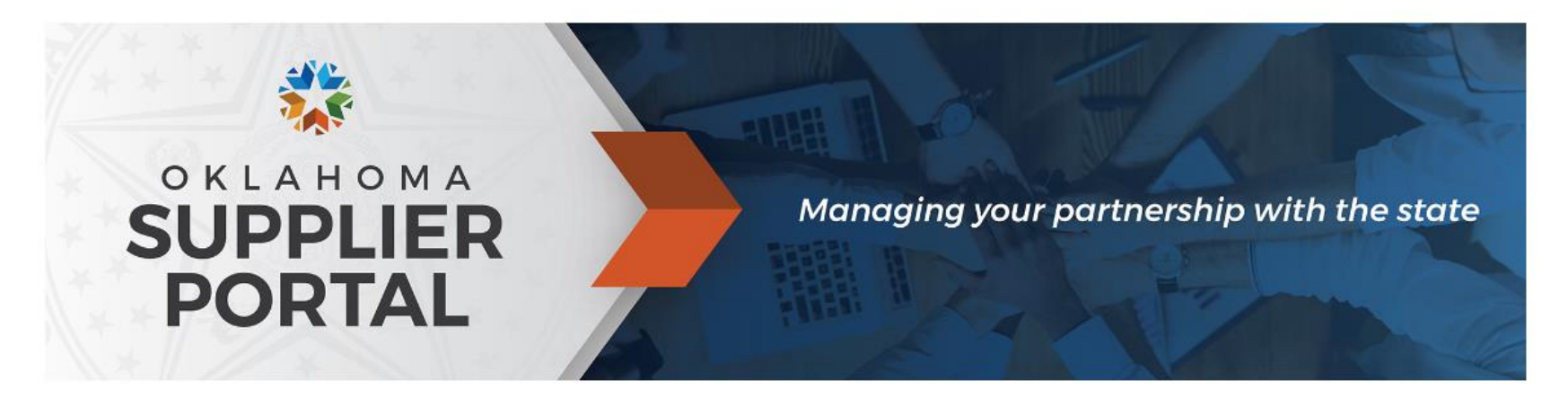

IF YOU WERE PREVIOUSLY REGISTERED AS A SUPPLIER IN THE OLD SYSTEM, PLEASE VISIT <u>HERE TO REQUEST YOUR USER ID</u>.

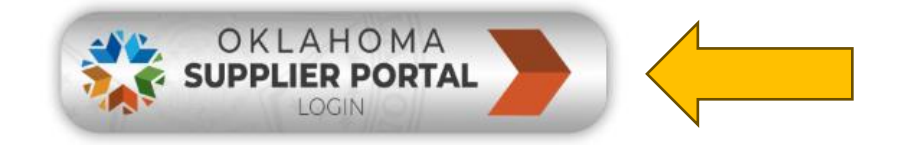

## State of Oklahoma 🔻

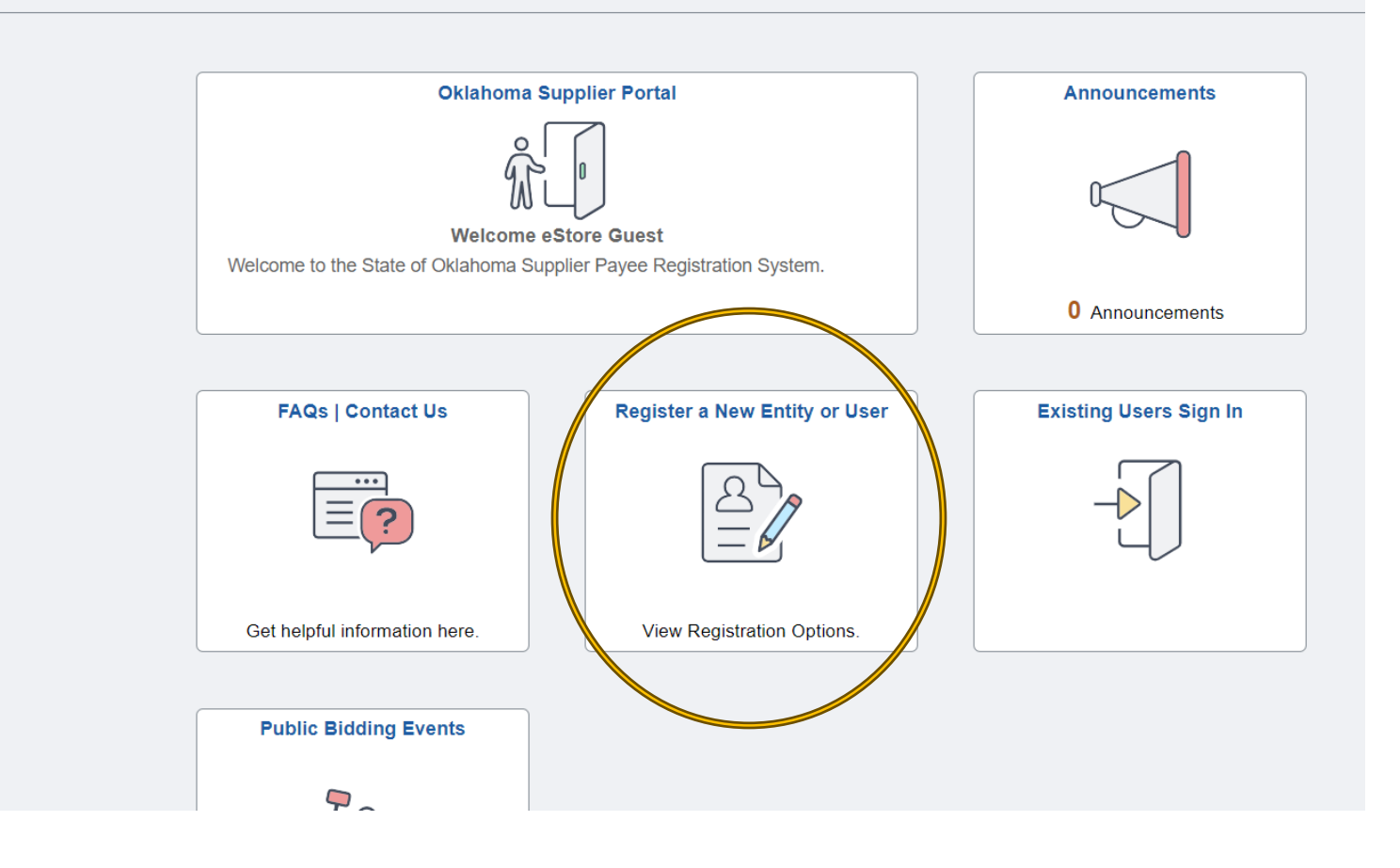

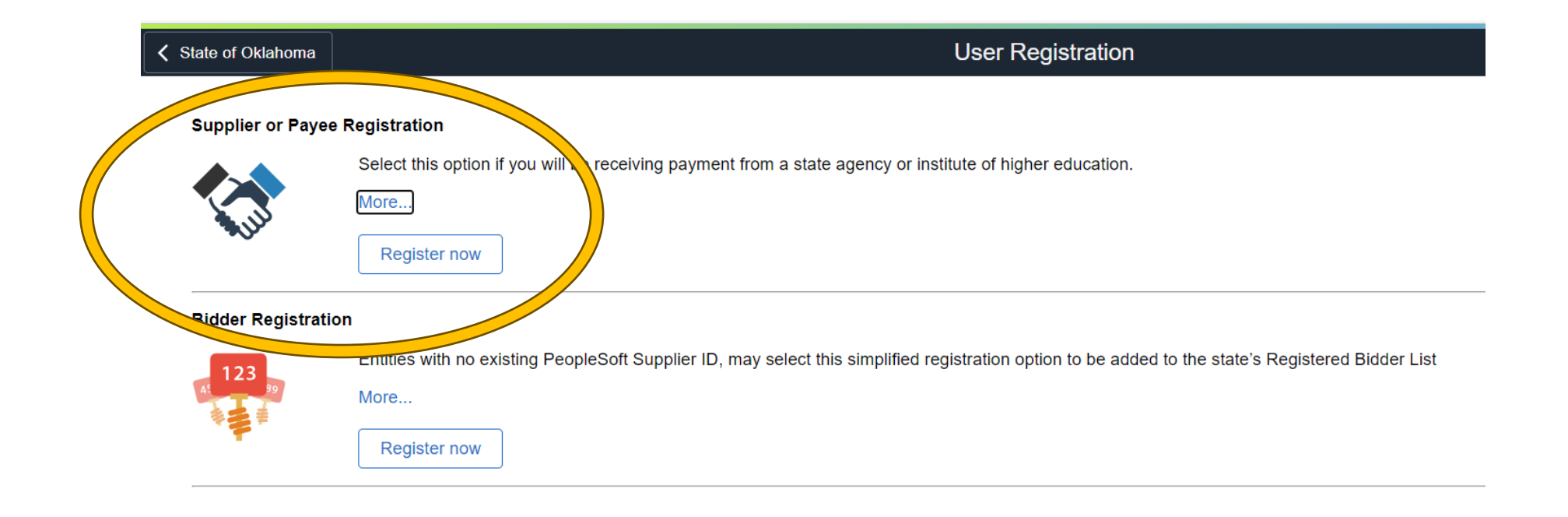

| Bidder\Supplier Registration                                                                                                    |                                                                                                    |                                                                                                    |                                                                           |                                                                                         |                                                                   |  |  |  |
|----------------------------------------------------------------------------------------------------|----------------------------------------------------------------------------------------------------|----------------------------------------------------------------------------------------------------|---------------------------------------------------------------------------|-----------------------------------------------------------------------------------------|-------------------------------------------------------------------|--|--|--|
|                                                                                                    |                                                                                                    |                                                                                                    |                                                                           |                                                                                         |                                                                   |  |  |  |
| Icome - Step 1 of                                                                                                    | 6                                                                                                    | Addresses                                                                                                    | Contacts                                                                  | Exit Prev                                                                               | ious Next >                                                       |  |  |  |
| Welcome to the State of O                                                                                                    | klahoma Registration System.                                                                                                    |                                                                                                    |                                                                           |                                                                                         |                                                                   |  |  |  |
| The individual completing the<br>PeopleSoft Supplier ID, and ir<br>You must have a US Taxpayer                                                                                                    | e registration will serve as the Authorized<br>Istructions for accessing the online accou<br>Identification Number (i.e., Social Securit                                                                                   | Account Manager (AAM), responsible fr<br>int will be sent upon registration approv<br>y Number, Employer Identification Num                                  | or creating and maintaining th<br>/al.<br>nber, or ITIN.) Non-US entities | e information on file. An email with UserID<br>without a US Taxpayer ID Number should c | login information, the assigned<br>ontact OMES Supplier Registrat |  |  |  |
| The individual completing the<br>PeopleSoft Supplier ID, and ir<br>You must have a US Taxpayer<br>via email at <u>supplier registrati</u><br>elect an activity belo                                                                            | e registration will serve as the Authorized<br>Istructions for accessing the online accou<br>Identification Number (i.e., Social Securit<br><u>on@omes.ok.gov</u> for assistance.<br><b>W:</b> ⑦                           | Account Manager (AAM), responsible fr<br>nt will be sent upon registration approv<br>y Number, Employer Identification Num                                   | or creating and maintaining th<br>/al.<br>nber, or ITIN.) Non-US entities | e information on file. An email with UserlD<br>without a US Taxpayer ID Number should c | login information, the assigned<br>ontact OMES Supplier Registrat |  |  |  |
| The individual completing the<br>PeopleSoft Supplier ID, and ir<br>You must have a US Taxpayer<br>via email at <u>supplier.registrati</u><br>elect an activity belo<br>© Start a new registr<br>What type of ent                               | e registration will serve as the Authorized<br>Istructions for accessing the online accou<br>Identification Number (i.e., Social Securit<br>on@omes.ok.gov for assistance.<br>w: ⑦<br>ration form<br>ity do you represent? | Account Manager (AAM), responsible for<br>nt will be sent upon registration approv<br>y Number, Employer Identification Num<br>HANGE the dot                 | or creating and maintaining th<br>val.<br>nber, or ITIN.) Non-US entities | e information on file. An email with UserID<br>without a US Taxpayer ID Number should c | login information, the assigned<br>ontact OMES Supplier Registrat |  |  |  |
| The individual completing the<br>PeopleSoft Supplier ID, and ir<br>You must have a US Taxpayer<br>via email at <u>supplier registrati</u><br>elect an activity belo<br>© Start a new registr<br>What type of ent<br>© Business<br>© Individual | e registration will serve as the Authorized<br>Istructions for accessing the online accou<br>Identification Number (i.e., Social Securit<br>on@omes.ok.gov for assistance.<br>w: ⑦<br>ration form<br>ity do you represent? | Account Manager (AAM), responsible for<br>nt will be sent upon registration approv<br>y Number, Employer Identification Num<br>HANGE the dot<br>COM Business | or creating and maintaining th<br>val.<br>nber, or ITIN.) Non-US entities | e information on file. An email with UserID<br>without a US Taxpayer ID Number should c | login information, the assigned<br>ontact OMES Supplier Registrat |  |  |  |

| ſ  |                                                                     | Bidder\Sup                     | plier Registration           |                |            |        |
|----|---------------------------------------------------------------------|--------------------------------|------------------------------|----------------|------------|--------|
|    | <b></b>                                                             |                                |                              |                |            |        |
| /e | Welcome Identifying Informati                                       | on Addresses                   | Contacts                     | Categorizatio  | n          | Submit |
|    | Identificing Information Oten 2 of C                                |                                | Exit                         | Save for Later | Previous   | Next > |
|    | * Required field                                                    | Moving forward ju              | <mark>st fill out the</mark> |                |            |        |
|    | Required field                                                      | fields with the * to           | the right of the             |                |            |        |
| at |                                                                     | title. <mark>ONLY WHERE</mark> | THERE ARE                    |                |            |        |
|    | Unique ID & Company Profile ⑦                                       | NOTES                          |                              |                |            |        |
|    | * Tax Identification Number                                         | 111-22-3333                    |                              | Add your SS    | N here     |        |
|    | * Entity Name                                                       | Your Name Goes Here            |                              | Add your ful   | I name men | ıt     |
|    | http://URL                                                          | Leave Blank                    |                              | Open URL       |            |        |
|    | Profile Questions ⑦ * Are you employed by an Oklahoma state agency? | No 🗸                           | Select NO from               | the drop       |            |        |

|                                                                                                 |                                 | Look Up List ×         |                             |
|-------------------------------------------------------------------------------------------------|---------------------------------|------------------------|-----------------------------|
| * Select entity type:                                                                           | Question ID<br>List Line Number | E IRS5                 |                             |
| * Are you a non-profit business?                                                                | Search                          | ar Cancel Basic Lookup |                             |
| *<br>Complete and upload the appropriate US<br>Taxpayer Verification document.                  | Search Results                  | 1.15 of 15 x           |                             |
| <u>W9 form</u>                                                                                  | List Line Number                |                        |                             |
| U.S. Entities. Required for all domestic U.S. individuals and businesses.                       | 1                               | INDIVIDUAL             | Select entity type field by |
| W-8BEN form                                                                                     | 2                               | SOLE PROPRIETOR        | Click on the word           |
| Non-US Individuals - IRS Form W-8BEN                                                            | 3                               | SINGLE MEMBER LLC      | "INDIVIDUAL"                |
| W-8BEN-E form                                                                                   | 4                               | LLC S CORP             |                             |
| Non-US Business Entities with a U.S. taxpayer identification number (EIN or ITIN) - IRS Form W- | 5                               | LLC C CORP             |                             |
| 8BEN-E                                                                                          | 6                               | LLC PARTNERSHIP        |                             |
| * Enter the primary entity name that appears on                                                 | 7                               | PARTNERSHIP            |                             |
| your IRS Form W-9 and tax return.                                                               | 8                               | CORPORATION - C CORP   | <i>k</i>                    |
|                                                                                                 | 9                               | CORPORATION - S CORP   |                             |
| tradenames, doing business as (DBA) names,<br>and disregarded entity names reported to the      | 10                              | TRUST                  |                             |

|   |                                                                                                    | Bidder\Su            | oplier Registration  |                                                      |
|---|----------------------------------------------------------------------------------------------------|----------------------|----------------------|------------------------------------------------------|
|   | * Select entity type:                                                                                                    | INDIVIDUAL           | ٩                    | INDIVIDUAL will populate in the field once selected. |
|   | * Are you a non-profit business?                                                                                                    | No 🗸                 | Select no from the   | drop                                                 |
|   | *                                                                                                    | Add Attachment       | Ø                    |                                                      |
|   | Complete and upload the appropriate US Taxpayer Verification document.                                                                           | You will have to com | plete a W9 Form.     |                                                      |
| > | W9 form                                                                                                    |                      |                      | C.I.                                                 |
|   | U.S. Entities. Required for all domestic U.S. individuals and businesses.                                                                        | out-print-scan back  | to you / See example | e below to fill out correctly /                      |
|   | W-8BEN form                                                                                                    | upload directly back | on this page by sele | cting "ADD ATTACHMENT".                              |
|   | Non-US Individuals - IRS Form W-8BEN                                                                                                    |                      |                      | 0                                                    |
|   | W-8BEN-E form                                                                                                    |                      |                      |                                                      |
|   | Non-US Business Entities with a U.S. taxpaye                                                                                                    | ir<br>Ma             |                      |                                                      |
|   | identification number (EIN or ITIN) - IRS Form<br>8BEN-E                                                                                         | ···-                 |                      |                                                      |
| _ | identification number (EIN or ITIN) - IRS Form<br>8BEN-E<br>* Enter the primary entity name that appears of<br>your IRS Form W-9 and tax return. | on                   |                      |                                                      |

| Form<br>(Rev. C<br>Departs                     | W-9<br>October 2018)<br>ment of the Treasury<br>Revenue Service                                     |                                                                                                   | R<br>Identificat                                                                                                    | equest for<br>ion Numb                                                                                         | or Taxpayer<br>per and Certif                                                                                                    | ication                                                                                 |                                                   | Give Form to the requester. Do not send to the IRS.                                                |
|------------------------------------------------|----------------------------------------------------------------------------------------------------|---------------------------------------------------------------------------------------------------|----------------------------------------------------------------------------------------------------|----------------------------------------------------------------------------------------------------|----------------------------------------------------------------------------------------------------|-----------------------------------------------------------------------------------------|---------------------------------------------------|----------------------------------------------------------------------------------------------------|
| in Grita                                       | 1 Name (as shown                                                                                    | on your income                                                                                    | tax return). Name is req                                                                                                    | uired on this line;                                                                                            | to not leave this line blank                                                                                                    |                                                                                         |                                                   |                                                                                                    |
|                                                | Doe, Jane                                                                                           |                                                                                                   |                                                                                                    |                                                                                                    |                                                                                                    |                                                                                         |                                                   |                                                                                                    |
|                                                | 2 Business name/d                                                                                   | faregarded entit                                                                                  | y name, if different from                                                                                                    | above                                                                                                    |                                                                                                    |                                                                                         |                                                   |                                                                                                    |
| e.<br>ns on page 3.                            | S Check appropriat<br>following seven b<br>                                                         | te box for federa<br>boxes.<br>e propr <b>ieter or</b><br>sr LLC                                  | al tax classification of the                                                                                                    | s person whose na                                                                                              | nne is entered on line 1. Ci                                                                                                    | heck only one of the                                                                    | 4 Exemp<br>certain en<br>instruction<br>Exempt pa | tions (codes apply only to<br>tities, not individuals; see<br>ns on page 3):<br>ayee code (if any) |
| Print or typ<br>ific instructio                | Limited liabilit<br>Note: Checkt<br>LLC if the LLC<br>another LLC t<br>is disegarded                | ty company. Ext<br>the appropriate<br>C is classified as<br>that is not disreg<br>I from the owne | er the tax classification (<br>box in the line above for<br>a single-member LLC th<br>arded from the owner for<br>should check the approx | C=C corporation,<br>the tax classification<br>nat is disregarded<br>or U.S. federal tax<br>opriate box for the | S=S corporation, P=Partne<br>on of the single-member of<br>from the owner unless the<br>purposes. Otherwise, a sin<br>tax classification of its own | anship) ►<br>awner. Do not check<br>owner of the LLC is<br>ngle-member LLC that<br>ner. | Exemption<br>code (if a                           | n from FATCA reporting                                                                             |
| ĕ                                              | Other (see ins                                                                                      | Tuctions) ►                                                                                       |                                                                                                    |                                                                                                    |                                                                                                    | Dec tests                                                                               | (Applès 5) ec                                     | course maintained euclide the U.S.)                                                                |
| 8                                              | 1234 W9 Str                                                                                         | reet                                                                                              | OF SURE NO. J See FISTR                                                                                                    |                                                                                                    |                                                                                                    | Requester s name a                                                                      |                                                   |                                                                                                    |
| ő                                              | 6 City state and Z                                                                                  |                                                                                                   |                                                                                                    |                                                                                                    |                                                                                                    | -                                                                                       |                                                   |                                                                                                    |
|                                                | Oklahoma C                                                                                          | ity. OK 73                                                                                        | 111                                                                                                    |                                                                                                    |                                                                                                    |                                                                                         |                                                   |                                                                                                    |
|                                                | 7 List account num                                                                                  | ber(s) here (opti                                                                                 | (Isno                                                                                                    |                                                                                                    |                                                                                                    |                                                                                         |                                                   |                                                                                                    |
| Par                                            | Taxpa                                                                                               | ver Identifi                                                                                      | cation Number (                                                                                                    | TIN)                                                                                                    |                                                                                                    | A                                                                                       |                                                   |                                                                                                    |
| Enter<br>backu<br>reside<br>entitie<br>TIN, la | your TIN in the app<br>up withholding. For<br>ant alien, sole prop<br>s, it is your employ<br>ater. | propriate box.<br>rindividuals, tr<br>rietor, or disre<br>yer identificati                        | The TIN provided mu<br>his is generally your su<br>garded entity, see the<br>on number (EIN). If yo                                       | est match the na<br>ocial SOCUTITY flue<br>instructions for<br>buildo not have a                               | me given on line 1 to a<br>mber (SSN). However,<br>r Part I, later. For other<br>number, see How to g                                               | void Social 3<br>for a 1 1 1<br>et a Orr                                                |                                                   | 2 - 3 3 3 3                                                                                        |
| Note:<br>Numb                                  | If the account is in<br>er To Give the Rec                                                          | n more than or<br>quester for gui                                                                 | ne name, see the instr<br>delines on whose nur                                                                                            | ructions for line<br>mber to enter.                                                                            | 1. Also see What Name                                                                                                    | and Employer                                                                            | -                                                 | ion number                                                                                         |

## Part II Certification

Under penalties of perjury, I certily that

1. The number shown on this form is my correct taxpayer identification number (or I am waiting for a number to be issued to me); and

- I am not subject to backup withholding because: (a) I am exempt from backup withholding, or (b) I have not been notified by the Internal Revenue Service (IRS) that I am subject to backup withholding as a result of a failure to report all interest or dividends, or (c) the IRS has notified me that I am no longer subject to backup withholding; and
- 3. I am a U.S. citizen or other U.S. person (defined below); and
- 4. The FATCA code(s) entered on this form (if any) indicating that I am exempt from FATCA reporting is correct.

Certification instructions. You must cross out item 2 above if you have been notified by the IRS that you are currently subject to backup withholding because you have failed to report all interest and dividends on your tax return. For real estate transactions, item 2 does not apply. For mortgage interest paid, acquisition or abandonment of secured property, cancellation of debt, contributions to an individual retirement arrangement (IRA), and generally, payments other than interest and dividends, you are not required to sign the certification, but you must provide your correct TIN. See the instructions for Part II, later.

| Sign<br>Here | Signature of<br>U.S. person > Jane Doe                      | Date 08/24/2023                                                                                |
|--------------|-------------------------------------------------------------|------------------------------------------------------------------------------------------------|
| Gene         | ral Instructions                                            | <ul> <li>Form 1099-DIV (dividends, including those from stocks or mutual<br/>funds)</li> </ul> |
| Section re   | aferences are to the Internal Revenue Code unless otherwise | • Form 1099-MISC (various types of income, prizes, awards, or gross                            |

|             |               |                             |                        |                  |           | _        | _        |
|-------------|---------------|-----------------------------|------------------------|------------------|-----------|----------|----------|
|             |               |                             | Profile Attachments    |                  |           |          | ×        |
|             |               |                             |                        |                  |           |          | <b>^</b> |
|             |               |                             |                        |                  |           |          |          |
| า           |               |                             |                        |                  |           |          |          |
|             | Attachmen     | its                         |                        |                  |           |          | - 11     |
| f           | <b>■</b> Q    | ]                           |                        | ◀ ◀ 1            | -1 of 1 🗸 | View All |          |
| ∕i<br>E     |               | Attached File               | Attachment Description | Upload           | View      |          |          |
| -           | 1             |                             |                        | Upload           | View      | + -      |          |
| E<br>-<br>t |               | Return Click Uplo           | adthen choose filese   | elect your fileo | penuploa  | d        | -        |
| N           | -             |                             |                        |                  |           |          |          |
| ter         | the primary e | entity name that appears on |                        |                  | E.        |          |          |

|            | Profile Attachments                                                                                                    |          |                        |        |        |          |  |  |  |  |
|------------|----------------------------------------------------------------------------------------------------|----------|------------------------|--------|--------|----------|--|--|--|--|
| Attachment | ts                                                                                                    |          |                        |        |        |          |  |  |  |  |
| ₽ Q        |                                                                                                    |          |                        | 1-1    | of 1 V | View All |  |  |  |  |
|            | Attached File                                                                                                    |          | Attachment Description | Upload | View   |          |  |  |  |  |
| 1          | Form_W-9_exan                                                                                                    | nple.pdf |                        | Upload | View   | + -      |  |  |  |  |
|            | Return       W9 is attached / click return you will not be able to move past page 2 until you have completed this task |          |                        |        |        |          |  |  |  |  |
|            |                                                                                                    |          |                        |        |        |          |  |  |  |  |

| * Enter the primary entity name that appears on your IRS Form W-9 and tax return.                                                                                                    | Your Name Goes Here             | Į.       | Add your full name |
|----------------------------------------------------------------------------------------------------|---------------------------------|----------|--------------------|
| If applicable, enter any additional registered<br>tradenames, doing business as (DBA) names,<br>and disregarded entity names reported to the<br>IRS under primary filing entity Taxpayer<br>Identification Number. Additional names should<br>only be provided if different than the legal name<br>and future payments or procurement activities<br>will be applicable to the additional name. |                                 |          |                    |
| If you are registering as an LLC, please complete<br>the attached <u>LLC DISREGARDED ENTITY</u><br><u>VERIFICATION FORM</u> . If you are an LLC, the<br>Disregarded Entity Form is required.                                                                                                    | Add Attachment                  |          |                    |
| If applicable, please list your federal Unique<br>Entity ID (UEI) with the federal System for Award<br>Management (Sam.gov).                                                                                                    |                                 | <b>A</b> |                    |
| * Are you currently certified as a Diversified Business?                                                                                                    | No Select NO from the drop down |          |                    |
| If you are a Diversified Business according to the<br>guidelines provided by the Oklahoma<br>Department of Commerce, please select all that<br>apply from the list below:                                                                                                    | Q                               |          |                    |

|                                                                                                    | Bidder\Sup     | plier Registration |                |                 | × |
|----------------------------------------------------------------------------------------------------|----------------|--------------------|----------------|-----------------|---|
| If you are registering as an LLC, please complete<br>the attached <u>LLC DISREGARDED ENTITY</u><br><u>VERIFICATION FORM</u> . If you are an LLC, the<br>Disregarded Entity Form is required. |                |                    |                |                 | • |
| If applicable, please list your federal Unique<br>Entity ID (UEI) with the federal System for Award<br>Management (Sam.gov).                                                                 |                |                    |                | <u>م</u>        |   |
| * Are you currently certified as a Diversified Business?                                                                                                    | No 🗸           | Select NO from t   | he drop down   |                 |   |
| If you are a Diversified Business according to the guidelines provided by the Oklahoma Department of Commerce, please select all that apply from the list below:                             |                | ۹                  |                |                 |   |
| If applicable, attach Diversified Business A Certification documentation.                                                                                                    | Add Attachment | ß                  |                |                 |   |
| comments ⑦                                                                                                    |                |                    |                | Sten 2 is       |   |
|                                                                                                    |                |                    |                | complete.       | . |
|                                                                                                    |                |                    |                | Click next      |   |
| equired field                                                                                                    |                | Exit               | Save for Later | Previous Next > |   |

|                                                                        |                                        | Bidder\Supplier Registration × |                   |                              |                                                        |                                       |                         |   |  |  |
|------------------------------------------------------------------------|----------------------------------------|--------------------------------|-------------------|------------------------------|--------------------------------------------------------|---------------------------------------|-------------------------|---|--|--|
|                                                                        |                                        |                                |                   | -                            |                                                        |                                       |                         | Î |  |  |
| Welcome                                                                | Identifying Information                | Addresses                      | С                 | ontacts                      | Categorization                                         | า                                     | Submit                  |   |  |  |
|                                                                        |                                        |                                |                   | Exit                         | Save for Later                                         | Previous                              | Next >                  |   |  |  |
| Addresses - Step 3<br>Please provide address in<br>Primary Address (?) | of 6                                   | ons and payments               |                   |                              |                                                        |                                       | Step 3 is<br>complete.  |   |  |  |
| * Country<br>Address 1                                                 | USA <b>Q</b> United States             |                                | Input your H      | lome of F                    | Record (HOR) ac                                        | ldress                                | Click next              |   |  |  |
| Address 2                                                              | ·                                      |                                | –where you        | live—in t                    | hese fields                                            |                                       |                         |   |  |  |
| County                                                                 | Oklahoma City Oklahoma                 | Postal                         | 73111             |                              |                                                        |                                       |                         |   |  |  |
| State                                                                  | ОК <b>Q</b>                            |                                |                   |                              |                                                        |                                       |                         |   |  |  |
| Email ID                                                               | omescompletion@yahoo.com               |                                |                   | ]                            |                                                        |                                       |                         |   |  |  |
| Other Addresses ⑦<br>Check boxes below to                              | o indicate addresses that are differer | it from your Primar            | ry Address above: | If you I<br>Box for<br>ADDRE | ive on a rural ro<br>mail, check the<br>SS box so paym | oute and h<br>e REMIT To<br>ent check | ave a PO<br>O<br>can be |   |  |  |
| Remit To Address                                                       |                                        |                                |                   | mailed                       | to correct addr                                        | ess.                                  |                         | - |  |  |

| JI LAVE VVCICUTIC IU                                                                                                    | USPS Address Validation                       |                                                                                          |                                                                      |                                                                                                    |  |  |  |  |  |  |
|----------------------------------------------------------------------------------------------------|-----------------------------------------------|------------------------------------------------------------------------------------------|----------------------------------------------------------------------|----------------------------------------------------------------------------------------------------|--|--|--|--|--|--|
| Address Validation                                                                                                    |                                               |                                                                                          |                                                                      | Î                                                                                                    |  |  |  |  |  |  |
| Primary Address entered by you: Address1 1234 W9 STREET Address 2 City OKLAHOMA CITY State OK County OKLAHOMA Postal 73111 Country USA Check this box to skip the USPS Accept address | address and use the address you have entered. | Address return<br>Address 1<br>Address 2<br>City<br>State<br>County<br>Postal<br>Country | ed by USPS-<br>1234 NW 9TH ST<br>OKLAHOMA CITY<br>OK<br>73106<br>USA | This screen is validating the<br>address you entered against<br>what the United States Postal<br>Service has on record.<br>Typically, they are the same.<br>If Different, check the box if<br>you want to use the address<br>you entered and not the<br>USPS address |  |  |  |  |  |  |
|                                                                                                    |                                               |                                                                                          |                                                                      | •                                                                                                    |  |  |  |  |  |  |

| Bidder\Supplier Registration                                                                                                    |                                         |                                |                      |                |          |        |   |  |
|----------------------------------------------------------------------------------------------------|-----------------------------------------|--------------------------------|----------------------|----------------|----------|--------|---|--|
|                                                                                                    |                                         |                                |                      |                |          |        |   |  |
| Welcome                                                                                                    | Identifying Information                 | Addresses                      | Contacts             | Categorization | l        | Submit |   |  |
|                                                                                                    |                                         |                                | Exit                 | Save for Later | Previous | Next > |   |  |
| Contacts - Step 4 of                                                                                                    | 6                                       |                                |                      |                |          |        |   |  |
| Complete the following Authorized Account Manager (AAM) contact information. Upon registration approval, an email will be sent with instructions for accessing the online account. |                                         |                                |                      |                |          |        |   |  |
| * Required field                                                                                                    |                                         |                                |                      |                |          |        |   |  |
| Company Contacts ?                                                                                                    | )                                       |                                |                      |                |          |        |   |  |
| You have not added a                                                                                                    | ny contact information to your applicat | ion. Choose "Add Contact" to a | dd new contact infor | nation.        |          |        |   |  |
|                                                                                                    |                                         |                                |                      |                |          |        |   |  |
| Add Contact                                                                                                    |                                         |                                |                      |                |          |        |   |  |
|                                                                                                    |                                         |                                | Exit                 | Save for Later | Previous | Next   | ] |  |
| * Required field                                                                                                    |                                         |                                |                      |                |          |        | J |  |
|                                                                                                    |                                         |                                |                      |                |          |        |   |  |
|                                                                                                    | Step 4 requires you to                  | have an alternate              |                      |                |          |        |   |  |
|                                                                                                    | contact for account a                   | pproval in addition            | to                   |                |          |        |   |  |
|                                                                                                    | support, for example                    | a returned check.              |                      |                |          |        |   |  |
|                                                                                                    |                                         | <b>r</b> ″                     |                      |                |          |        |   |  |
|                                                                                                    | Select "ADD CONTAC                      | l                              |                      |                |          |        |   |  |
|                                                                                                    |                                         |                                |                      |                |          |        |   |  |
|                                                                                                    |                                         |                                |                      |                |          |        |   |  |

|                         | Add Contacts                                                               |                                                                           | ×              |  |
|-------------------------|----------------------------------------------------------------------------|---------------------------------------------------------------------------|----------------|--|
| Contact Information ⑦   |                                                                            |                                                                           | i              |  |
| Description             |                                                                            |                                                                           |                |  |
| * First Name            | Jennifer                                                                   | PI                                                                        | rimary Contact |  |
| * Last Name             | Gonzalez                                                                   |                                                                           |                |  |
| Title                   | G.R.I.P Manager                                                            |                                                                           |                |  |
| * Email ID              | jennifer.a.gonzalez18.civ@army.mi                                          |                                                                           |                |  |
| * Telephone             | 405-228-5755                                                               | Ext                                                                       |                |  |
| Fax Number              |                                                                            |                                                                           |                |  |
| Contact Type            |                                                                            | ~                                                                         |                |  |
| User Profile Informatio | Add GRIP Manager while GRIP being contracted to ensure payment processing. |                                                                           |                |  |
| * Requested User ID     | You Make Up Your Own User ID                                               | You will receive login & password info                                    |                |  |
| Description             | Leave Blank                                                                | from OMES site via email. You can<br>change your POC after payment or you |                |  |
| Language Code           | English ~                                                                  | GRIP assistance is full                                                   | ly complete.   |  |
| Time Zone               | ~                                                                          | Select OK to finish.                                                      |                |  |
| Currency Code           | US Dollar 🗸                                                                |                                                                           |                |  |
| ОК                      | Cancel                                                                     |                                                                           |                |  |

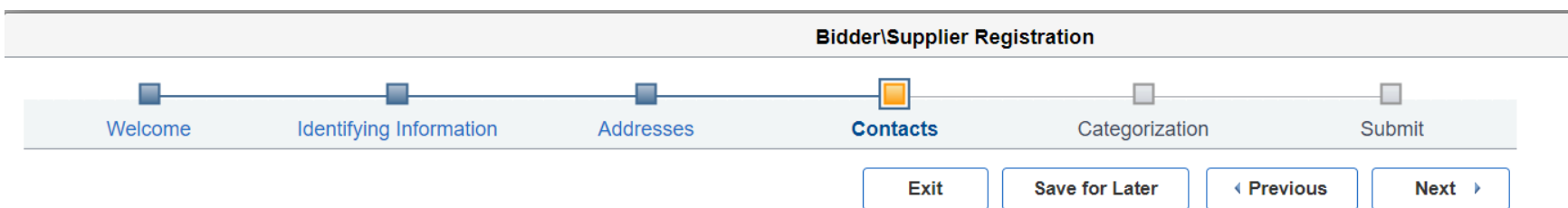

## Contacts - Step 4 of 6

Complete the following Authorized Account Manager (AAM) contact information. Upon registration approval, an email will be sent with instructions for accessing the online account.

| * Required field             |                                                                                                    |           |                   |        |
|------------------------------|----------------------------------------------------------------------------------------------------|-----------|-------------------|--------|
| Company Contacts ⑦           |                                                                                                    |           |                   |        |
| Primary                      | Name Phone                                                                                                    |           | Designate Address |        |
| ۲                            | Jennifer Gonzalez<br>405/22                                                                                          | 3-5755    | Primary Address   | î      |
| Add Contact * Required field | Your record will show the GRIP<br>Manager as the Primary<br><u>COMPANY</u> POC<br>Select Next to continue to step 5. | Exit Save | e for Later       | Next 🕨 |

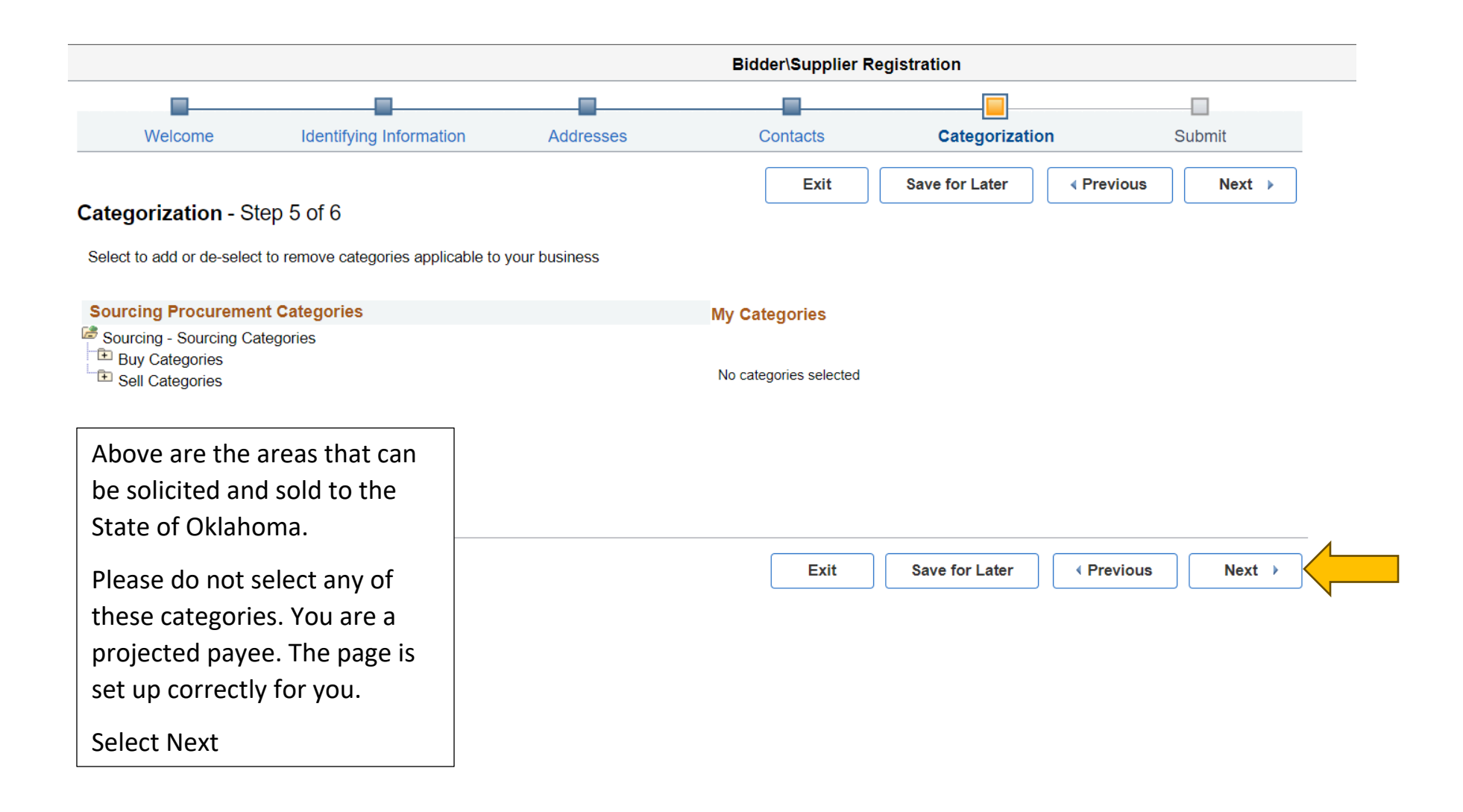

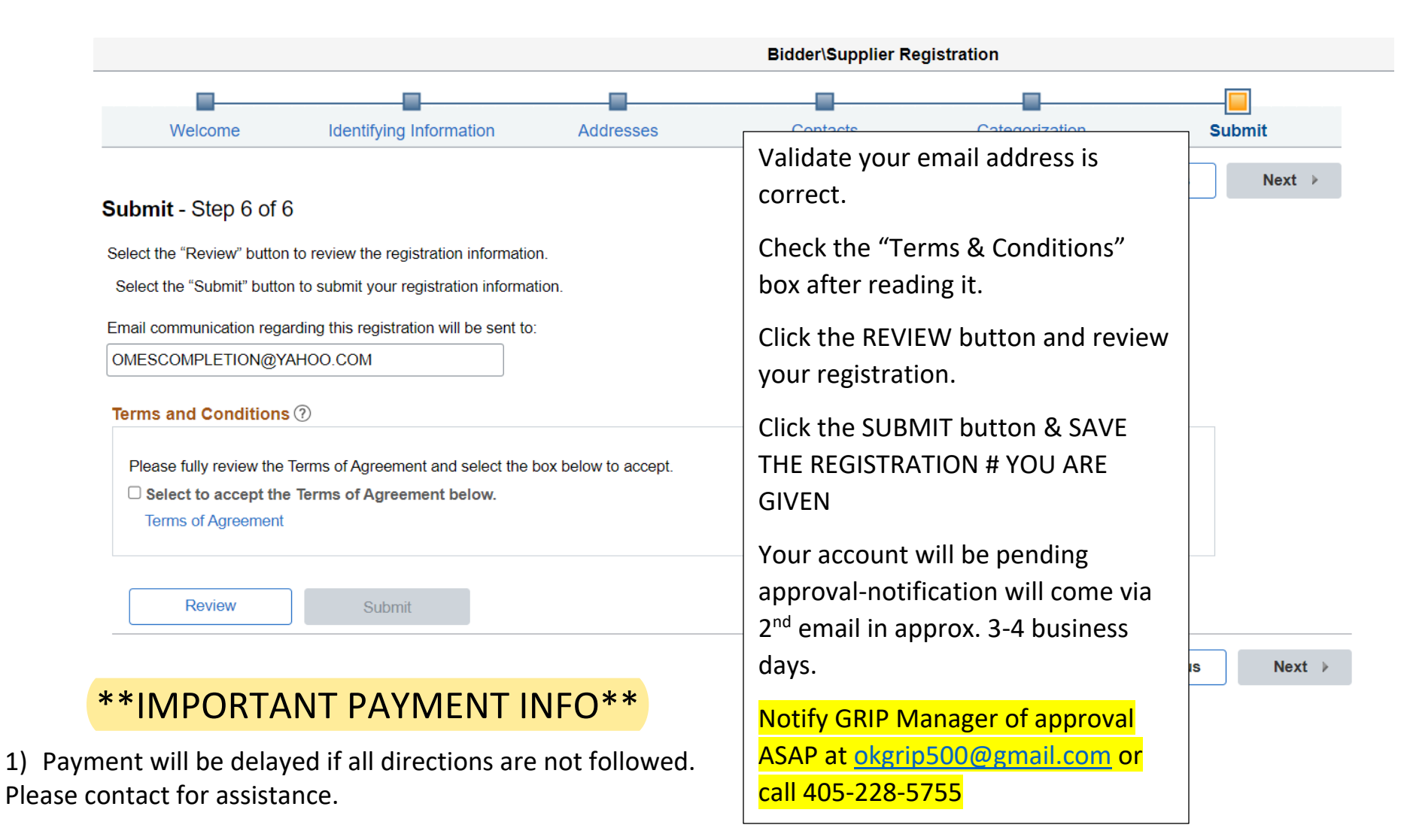

2) Email the GRIP Manager responding from the GRIP approval email sent to you in Gmail. Provide the 10 digit number (0000001234) given to you at the end of submission.

3)Using the same email correspondence chain, notify the GRIP Manager once OMES send the account approval email. Please try to forward the entire email. There is no sensitive material in this email, so it will be safe to send.

POC: Jennifer Gonzalez G.R.I.P. Manager jennifer.a.gonzalez18.civ@army.mil 405-228-5755